Data Center

# How to perform four common tasks in Windows Server 2012

# By Scott Lowe

August 22, 2012, 6:29 AM PDT

# Takeaway: Windows Server 2012 is different enough that are new ways to perform some of the most basic tasks. Scott Lowe goes over four of them in this tip.

Although Windows Server 2012 is a great leap forward in server operating systems with dozens of new and enhanced features, administrators will continue to need to perform some of the routine tasks that have always been performed. As you might expect, these tasks might be performed a little differently in Windows Server 2012 than they were in older versions of the operating system.

# Change server name or join a domain

Most servers are members of a domain and administrators often rename servers in order to comply with local naming conventions in use in the organization. To do this, open the charms bar by mousing to one of the corners on the right side of your screen. From the charms bar, choose Settings | Server Info. This will open the familiar window that you see in **Figure A** below.

# **Figure A**

| 📥 Server Manager                         |                                                                                                    |                                 |
|------------------------------------------|----------------------------------------------------------------------------------------------------|---------------------------------|
| Server                                   | Manager • Local Server                                                                                       | Settings                        |
| Dashboard                                | PROPERTIES<br>For W2012RC                                                                                    | Desktop                         |
| 1                                        | System                                                                                                    | Control Panel                   |
| ( ) マ ↑ [                                | Panel ▶ System and Security ▶ System ♥ ♥ ♥ Search Control Panel ₽                                            |                                 |
| Control Panel Home                       | View basic information about your computer                                                                   | Personalization                 |
| 🚱 Device Manager                         | Windows edition                                                                                              |                                 |
| Remote settings Advanced system settings | Windows Server 2012 Release Candidate<br>Datacenter<br>© 2012 Microsoft Corporation. All rights<br>reserved. | Help                            |
|                                          | System                                                                                                    |                                 |
|                                          | Processor: Intel(R) Xeon(R) CPU X5355 @ 2.66GHz 2.66 GHz                                                     |                                 |
|                                          | Installed memory (RAM): 2.00 GB                                                                              |                                 |
|                                          | System type: 64-bit Operating System                                                                         |                                 |
|                                          | Pen and Touch: No Pen or Touch Input is available for this Display                                           |                                 |
|                                          | Computer name, domain, and workgroup settings                                                                |                                 |
|                                          | Computer name: W2012RC (Change settings                                                                      |                                 |
|                                          | Full computer name: W2012RC.lowe.local                                                                       |                                 |
|                                          | Computer description:                                                                                        |                                 |
|                                          | Domain: lowe.local                                                                                           |                                 |
|                                          | Windows activation                                                                                           | اً∟ <b>ا</b>                    |
| See also                                 | Windows is activated View details in Windows Activation                                                      | IT                              |
| Action Center                            | Product ID: 00133-30010-00805-AA806                                                                          |                                 |
| Windows Update                           |                                                                                                    |                                 |
|                                          |                                                                                                    |                                 |
|                                          | W2012RC 1014 Warning Microsoft-Windows-DNS Client Events System 8/17/2012 4:50:31 AM                         | Notifications Power Unavailable |
|                                          | W2012RC 1014 Warning Microsoft-Windows-DNS Client Events System 8/17/2012 4:50:31 AM                         |                                 |
|                                          | W2012RC 1014 Warning Microsoft-Windows-DNS Client Events System 8/17/2012 4:50:31 AM                         |                                 |
|                                          |                                                                                                    |                                 |
|                                          |                                                                                                    |                                 |

#### System information (click to enlarge images)

Click the Change Settings link in this window to open the System Properties window and, in that window, click Change to edit computer name and domain information. This is shown in **Figure B**.

# **Figure B**

| 5                                                   | System Properties                                                            | ×                                        |
|-----------------------------------------------------|------------------------------------------------------------------------------|------------------------------------------|
| Computer Name Hardware                              | Advanced Remote                                                              |                                          |
| Windows uses the on the network.                    | e following information to identify your computer                            | r III                                    |
| Computer description:                               |                                                                              |                                          |
| !                                                   | or example: "IIS Production Server" or<br>Accounting Server".                |                                          |
| Full computer name:                                 | W2012RC.lowe.local                                                           |                                          |
| Domain: I                                           | owe.local                                                                    |                                          |
| To rename this computer of workgroup, click Change. | change its domain or Change                                                  |                                          |
|                                                     | Computer Name/Doma                                                           | in Changes 🛛 🗙                           |
|                                                     | You can change the name and the mem<br>computer. Changes might affect access | bership of this<br>to network resources. |
|                                                     | Computer name:                                                               |                                          |
|                                                     | W2012RC                                                                      |                                          |
|                                                     | Full computer name:                                                          |                                          |
|                                                     | W2012RC.lowe.local                                                           |                                          |
| ·                                                   | -                                                                            | More                                     |
|                                                     | Member of                                                                    |                                          |
|                                                     | Omain:                                                                       |                                          |
|                                                     | O Workersup:                                                                 |                                          |
|                                                     |                                                                              |                                          |
|                                                     | OK                                                                           | Cancel                                   |

Change the computer name and domain membership settings

# Run a program with different user credentials

I've been working on creating a System Center 2012 Configuration Manager training course for TrainSignal and, during the course creation process, I needed to run the SCCM console under a variety of user credentials to test System Center's new role-based access control features. I could have simply logged off and back on the test server each time I needed to change credentials. Instead, however, I chose to use Windows' Run As capability to run a program under different user credentials.

To accomplish this task from the new Start screen, right-click the program you wish to run under different credentials. When the app bar appears at the bottom of the screen, choose either Run As Administrator or Run As a Different User (**Figure C**).

**Figure C** 

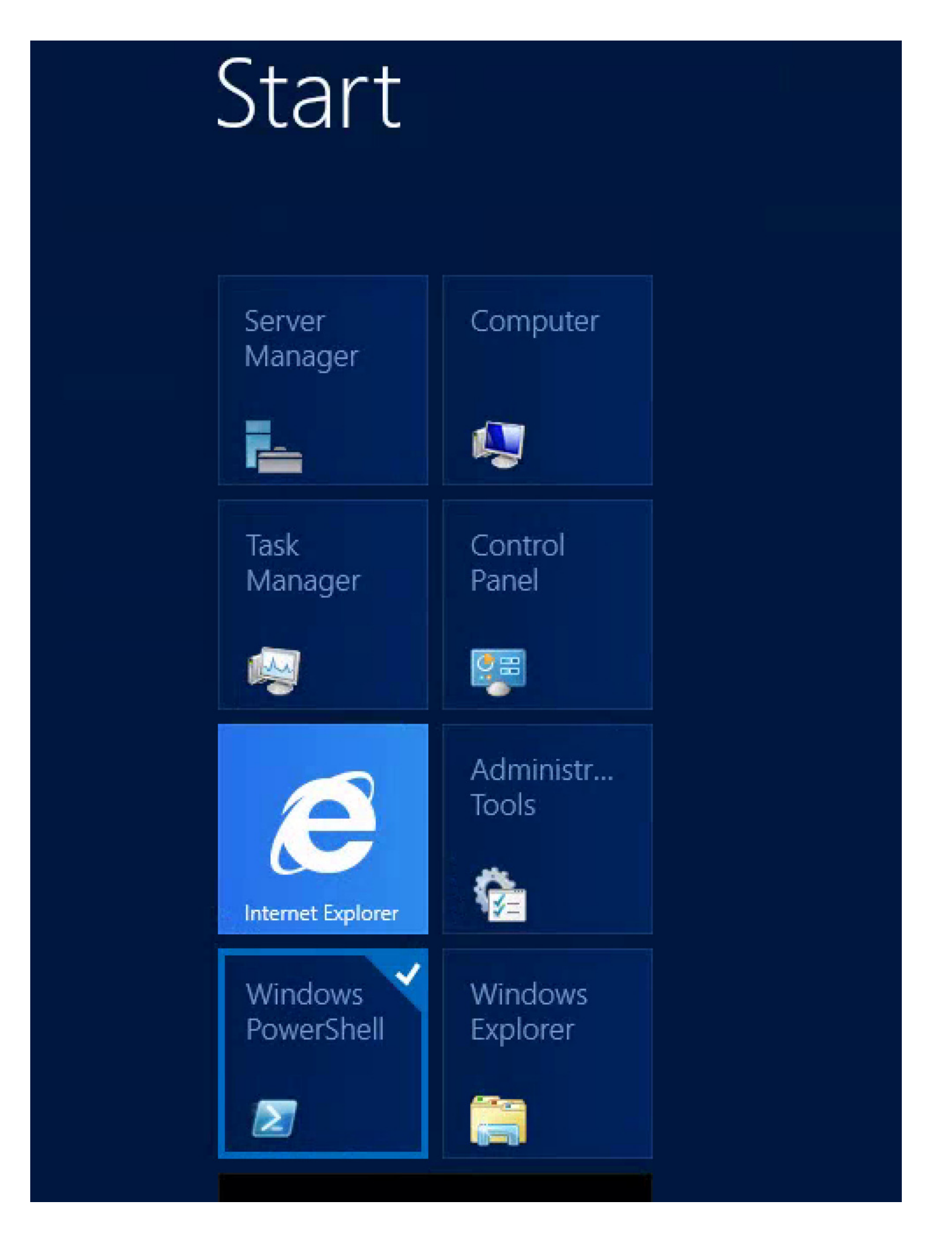

Ways to run a program with different user credentials

When you choose to run a program as a different user, the following window appears, just as was the case in older versions of Windows Server.

# **Figure D**

| Windows Security                                                                                                    | x |
|----------------------------------------------------------------------------------------------------|---|
| Run as different user<br>Please enter credentials to use for<br>C:\WINDOWS\system32\WindowsPowerShell\v1.0\powershell.exe. |   |
| User name         Password         Domain: LOWE                                                                            |   |
| OK Cance                                                                                                    | : |

Provide credentials under which the program will operate

# Open the Run box

Personally, I've always made liberal use of the Run option on the Start menu, as long as it's been available. I find it to be a really easy way to quickly find what I need without having to navigate Windows Explorer or the Start menu (i.e., open a remote connection to a server = Start | Run | mstsc). Although it's not immediately obvious, the Run box has not disappeared from Windows Server 2012. Here's how you get it.

Open the Start screen. Once it's open, just type the word Run. Typing something opens the Search results box. You will see that the Run applet shows up, as shown in **Figure E**.

**Figure E** 

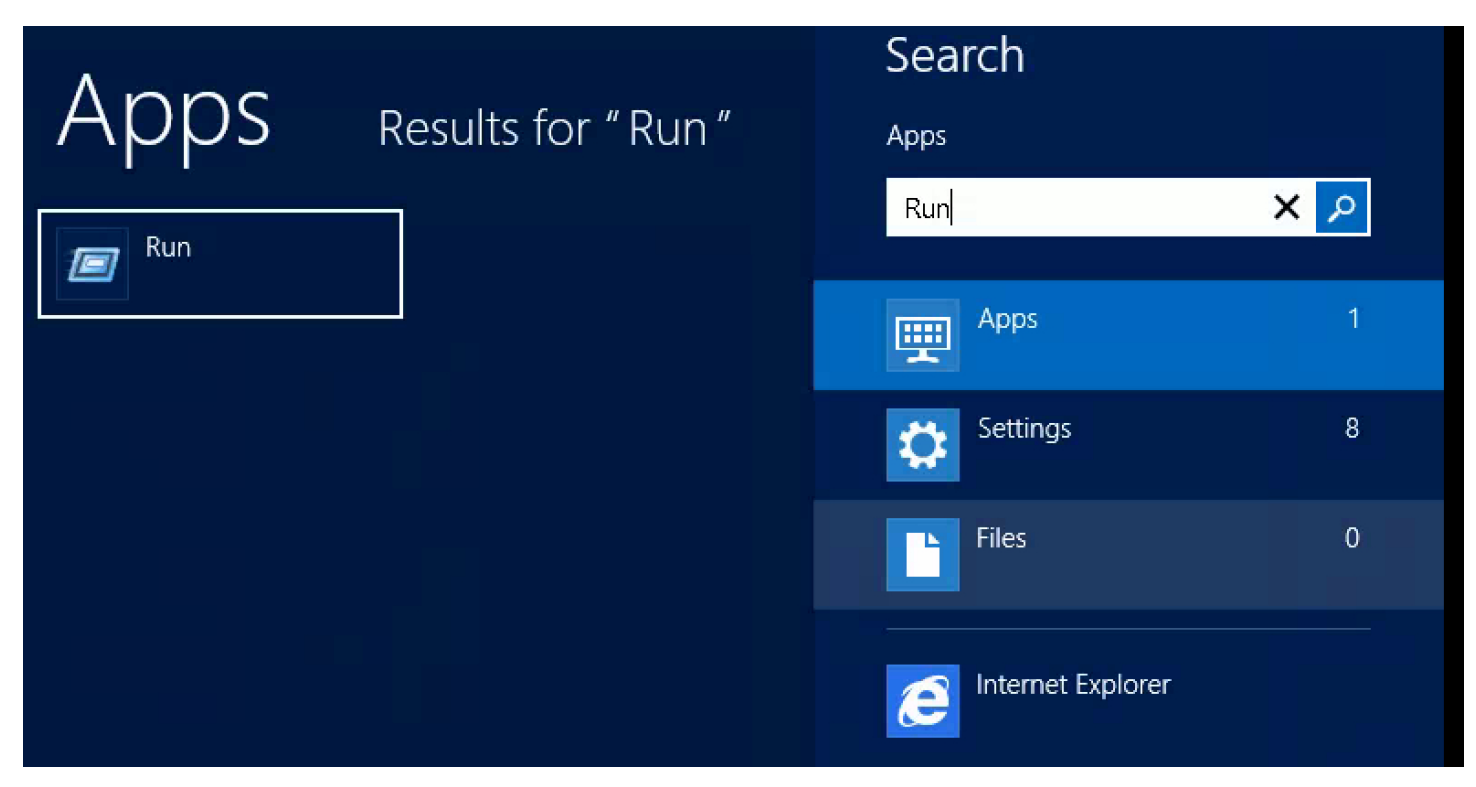

#### The Run applet

Select the Run progam to open the familiar Run box, shown in Figure F.

# **Figure F**

|                                                           | Run                                                                                                   |  |
|-----------------------------------------------------------|----------------------------------------------------------------------------------------------------|--|
|                                                           | Type the name of a program, folder, document, or Internet resource, and Windows will open it for you. |  |
| Open:                                                     | ×                                                                                                    |  |
| This task will be created with administrative privileges. |                                                                                                    |  |
|                                                           | OK Cancel Browse                                                                                      |  |

#### The Run box

I recommend that you right-click the Run application on the Start screen and choose Pin To Taskbar from the app bar. This will make the Run box much more accessible since it will always be available on your taskbar and you will be able to use it without having to open the Start screen.

# **Open a command prompt**

I still use the command prompt a lot and like it to be quickly accessible. In older versions of Windows, I would simply go to Start | Run and type *cmd* and get my prompt. In Windows Server 2012, I can replicate this outcome using the Run box from the previous tip or I can simply choose the Command Prompt tool from the Start screen.

However, before you can just select it from the Start screen, you need to unbury it from its hiding place. To do so, go to the Start screen and right-click anywhere

around the border. The app bar will appear with an All Apps icon, as per Figure G.

# **Figure G**

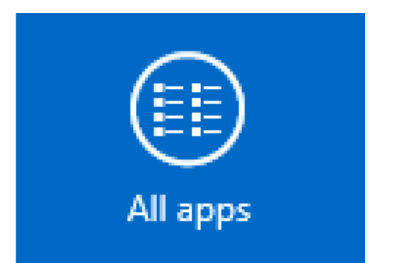

#### The App Apps icon

Click the All Apps icon to open the Apps page shown in **Figure H**. On this page, right-click Command Prompt to bring up the tool's app bar, which you can also see in Figure H below. From here, decide where you'd like to pin the Command Prompt shortcut-to the Start screen or to the Taskbar.

# **Figure H**

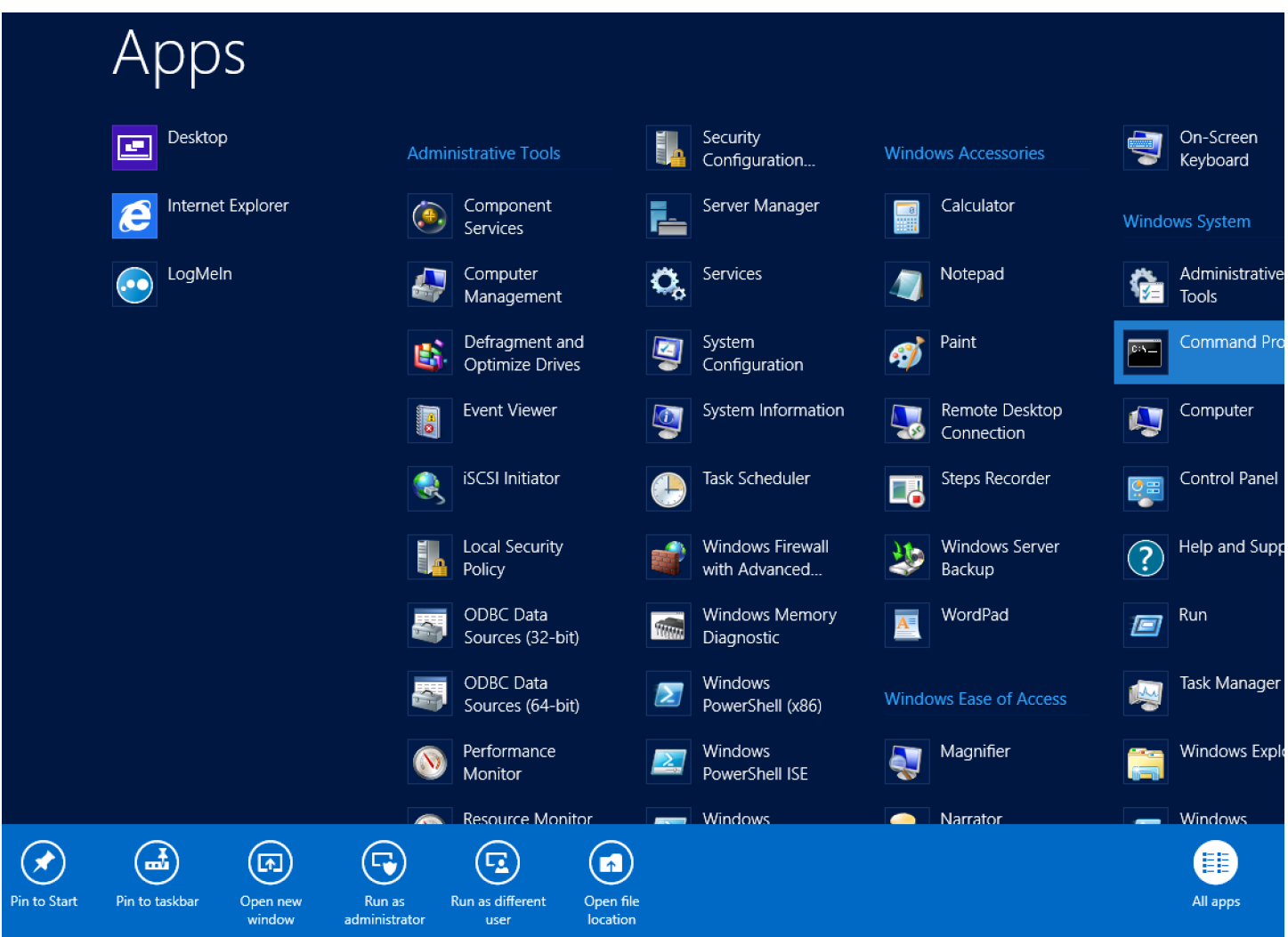

Open a command prompt

# Summary

These are just four of the common tasks that you may want to perform in Windows Server 2012 that have different steps than in versions past.